## Honeywell

DE

## evohome Bedienungsanleitung

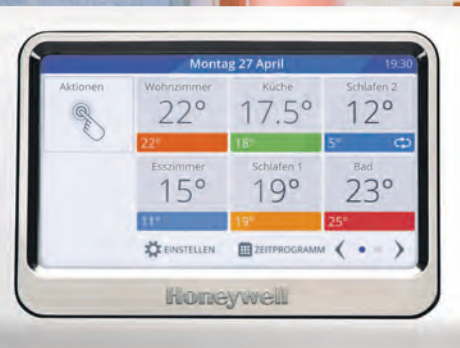

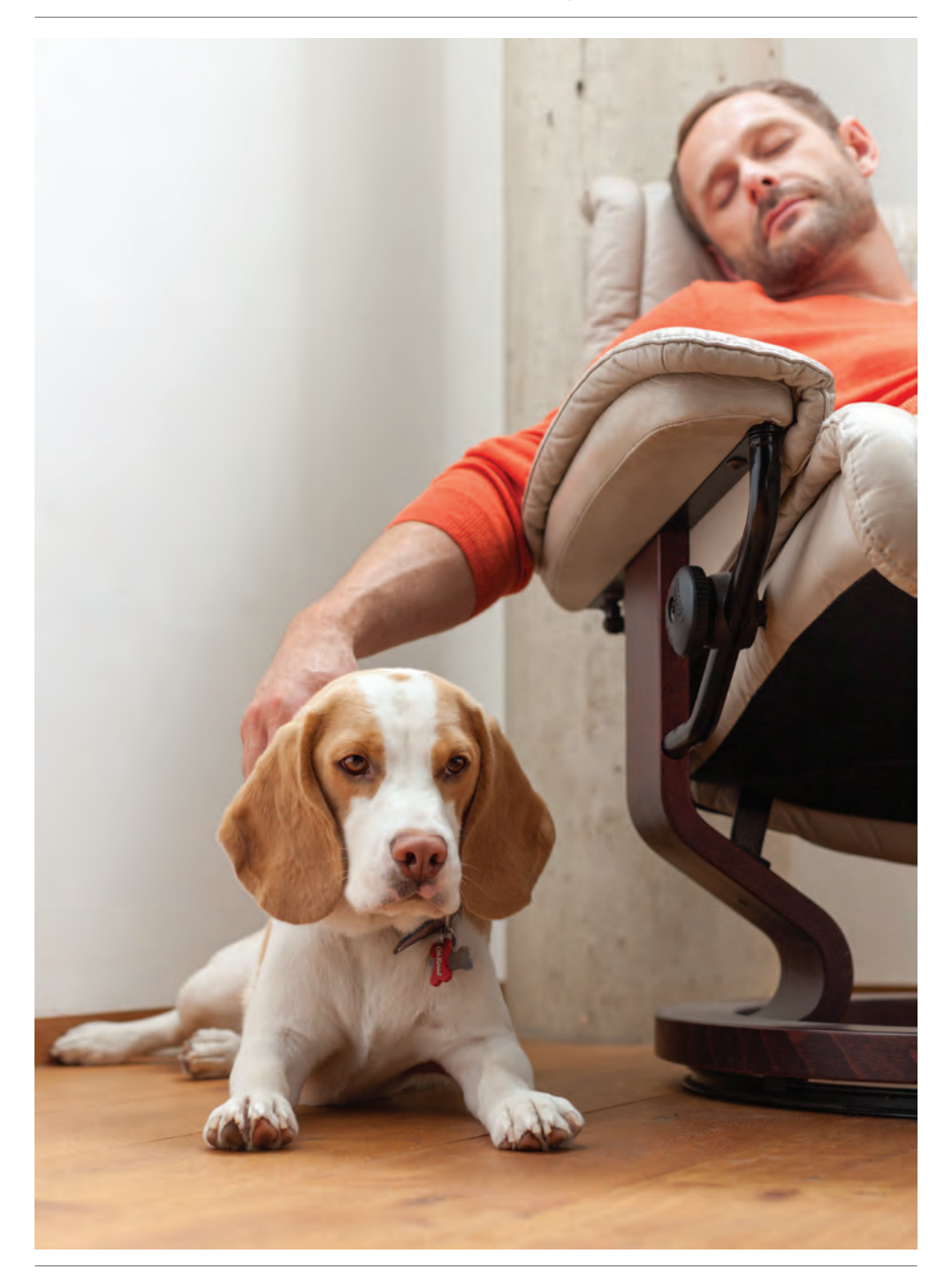

**evohome** ist einfach zu bedienen. Es ist einfach, dauerhafte oder vorübergehende Veränderungen im Zeitprogramm und andere Anpassungen vorzunehmen. Entdecken Sie **evohome**, um herauszufinden, was Sie tun können und benutzen Sie diese einfache Anleitung, um die häufigst verwendeten Aktionen zu beherrschen.

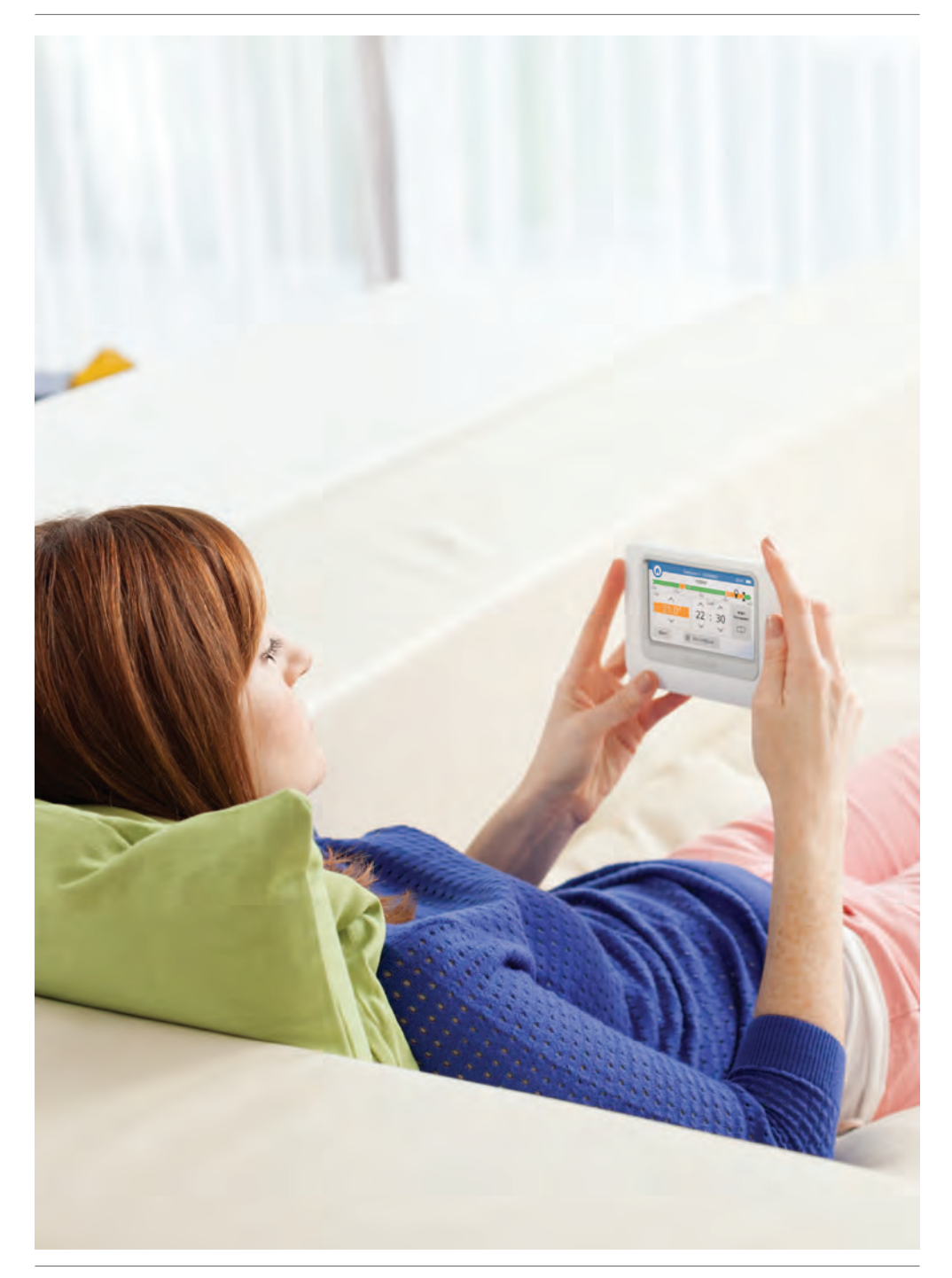

## Wie Sie am meisten von evohome profitieren

### Mehr Kontrolle, mehr Komfort

Mit **evohome** entdecken Sie effizientere Wege, Ihre Heizung zu steuern – und Sie sparen Heizkosten.

- Honeywell Zoning Technology Bringt Wärme in Ihr Haus, an der richtigen Stelle, die richtige Temperatur zur richtigen Zeit und ermöglicht ein perfektes Gleichgewicht zwischen Komfort und Energieeinsparung ohne Geld zu verschwenden.
- Zugang via Mobilgeräte: **evohome** ermöglicht Kontrolle vom Sofa zuhause oder von der anderen Seite der Welt und ist über Ihr Mobilgerät jederzeit zugänglich. (optional)
- Intelligente Steuerung, die einfach zu bedienen ist mit Touchscreen-Display.

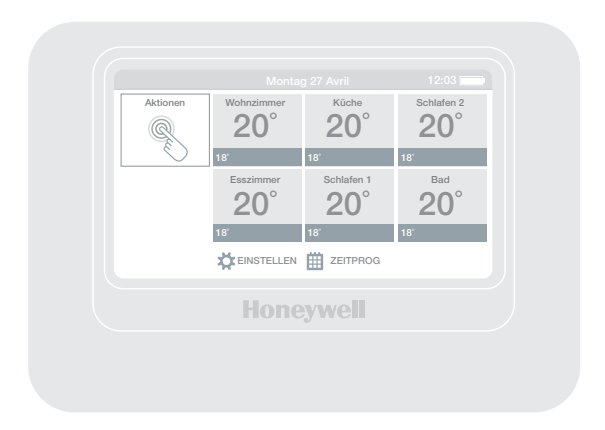

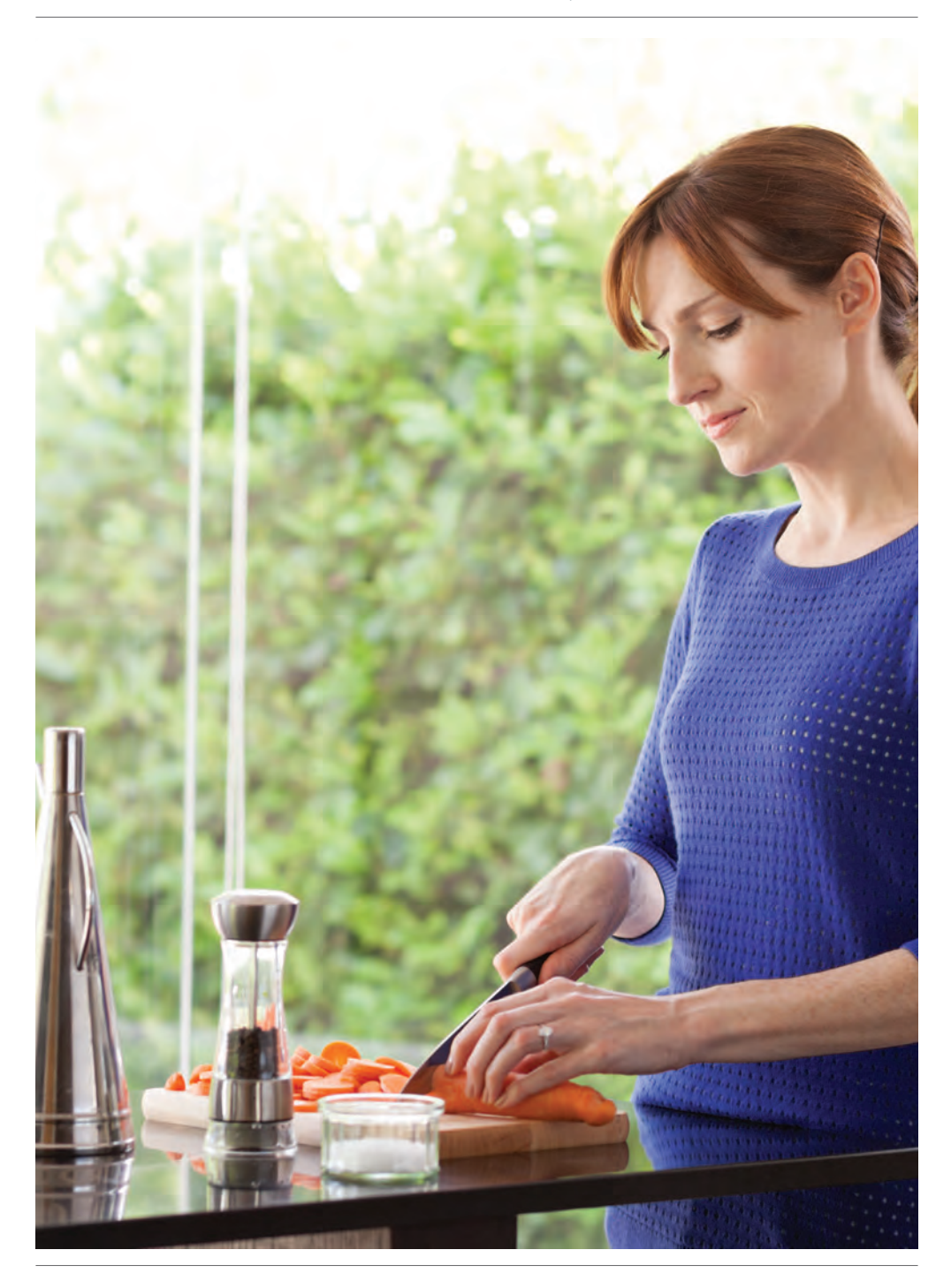

## Wie Sie am meisten von evohome profitieren

### Arbeiten mit Zonen (Räumen)

Eine Zone kann aus einem oder aus mehreren Räumen bestehen. Zum Beispiel können alle Schlafzimmer zu einer Zone zusammengefasst und als eine Einheit gesteuert werden. Oder wenn Sie mehrere Heizkörper in einem Zimmer oder einem offenen Raum haben, können diese in einer Zone zusammengefasst werden, so dass sie nicht einzeln gesteuert werden müssen.

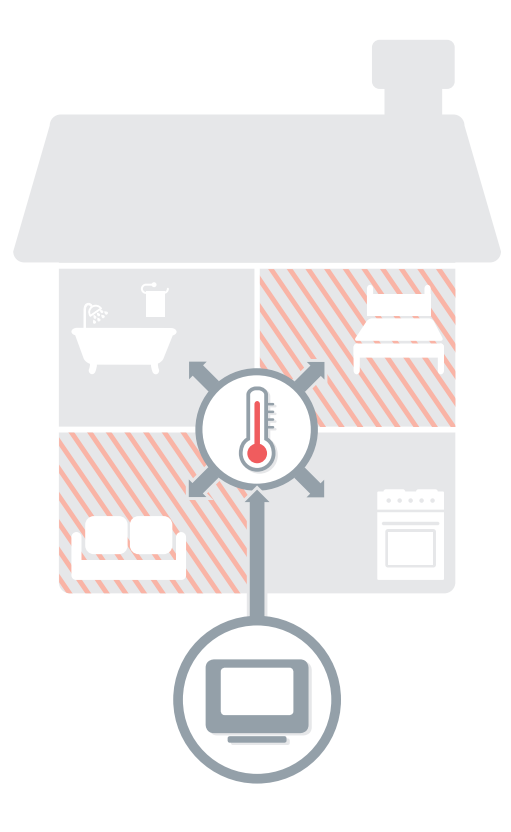

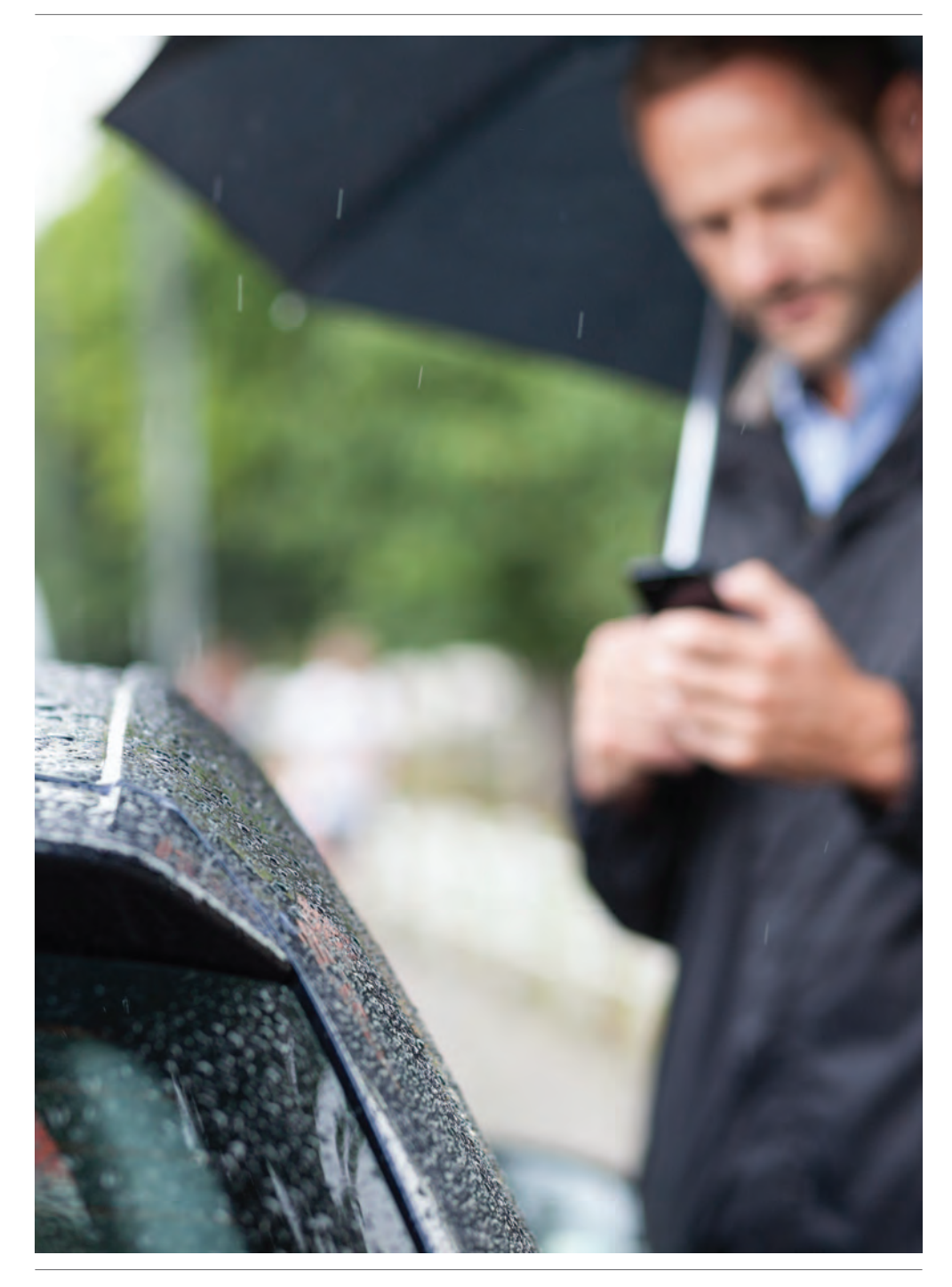

## Wie Sie am meisten von evohome profitieren

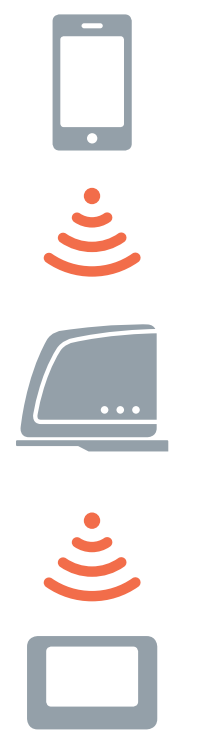

## evohome von überall aus zugänglich

Mit der Smartphone- oder Tablet-App von **evohome** können Sie Ihre Heizung steuern, egal wo Sie sich befinden. Wenn Sie gerade unterwegs sind und Ihre Heizung aus- oder einschalten oder steuern möchten, können Sie dies jederzeit tun.

Um **evohome** mit Ihrem Mobilgerät zu steuern, benötigen Sie ein Honeywell-Internet-Gateway. Ist dies nicht in Ihrem Paket enthalten, besuchen Sie **evohome.honeywell.com**, um mehr Informationen zu bekommen.

- Um Ihr Internet-Gateway an **evohome** anzuschließen, folgen Sie den Anweisungen in der Bedienungsanleitung.
- Ein Benutzerkonto (Account) für mobile Nutzer einrichten: Gehen Sie auf **www.mytotalconnectcomfort.com** und folgen Sie dort den Anweisungen.
- Laden Sie die App "Total Connect Comfort Europe" aus dem App Store für iOS oder Google play für Android herunter.

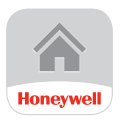

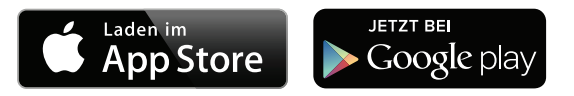

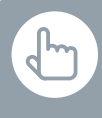

Sie können auch die Taste ZEITPROG ÄNDERN in einer der Zonen (Räume) drücken.

## Ich möchte zum ersten Mal ein Zeitprogramm einrichten.

- ZEITPROG drücken
  - 2 Einen beliebigen Raumnamen drücken
  - 3 Den Assistenten benutzen

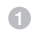

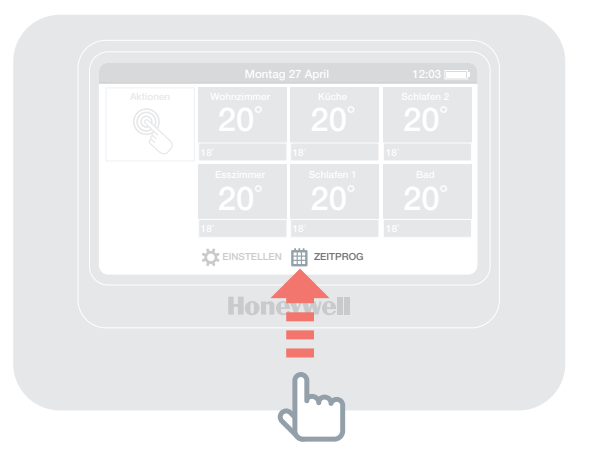

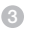

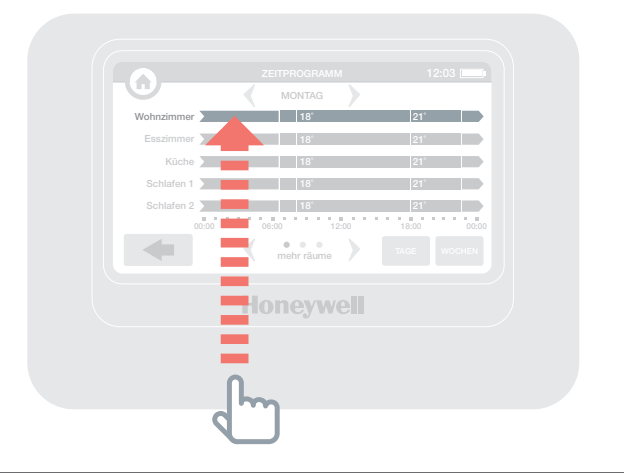

Sie können auch die Taste ZEITPROG ÄNDERN in einer der Zonen (Räume) drücken.

### Ich möchte das Zeitprogramm in einem Raum oder einer Zone ändern.

- ZEITPROG drücken
- 2 Den Raumnamen drücken, den Sie ändern möchten
- 3 Manuell ändern drücken
- Auf den Teil, den Sie ändern möchten, drücken und dann mit den Auf- und Abpfeilen die Zeit oder Temperatur ändern

4

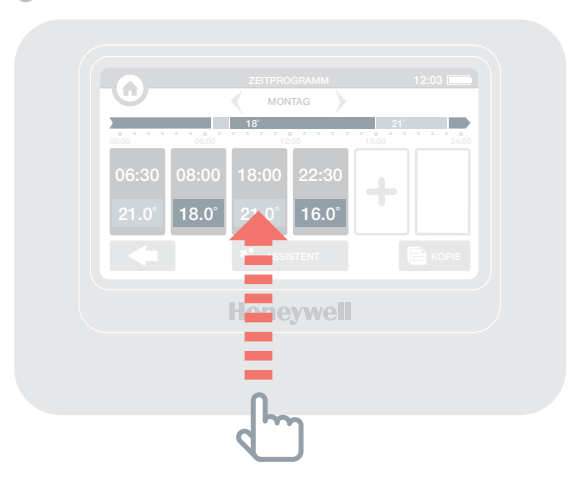

## Ich möchte die Temperatur in einem Raum oder Zone ändern.

- 1 In der Standardanzeige auf den Raum drücken.
- 2 Mit den Auf- und Abpfeilen die Zeit oder Temperatur ändern

Wenn Sie möchten, können Sie die neuen Einstellungen für diesen Raum dauerhaft (Permanent) einstellen.

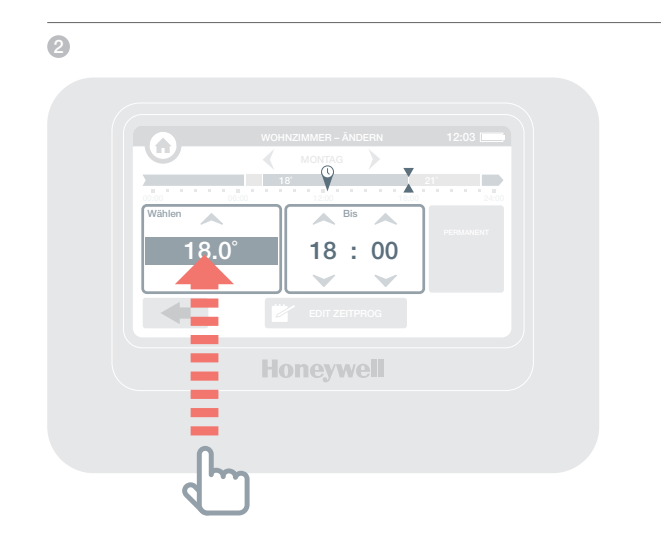

b

Sie können außerdem die ECONOMY-Aktion für den Zeitraum zwischen 1 und 24 Uhr einstellen, indem Sie die Taste ECONOMY zum Einstellen des Timers länger drücken.

Um die Aktionen individuell anzupassen drücke

1 EINSTELLEN 2 AKTIONEN

## Ich möchte die Temperatur im gesamten Haus ein wenig absenken.

Aktionen drücken

€

2 ECONOMY drücken

Dadurch wird die Raumtemperatur in allen Räumen um 3 Grad abgesenkt. Um die Aktion abzubrechen, Taste Abbrechen drücken.

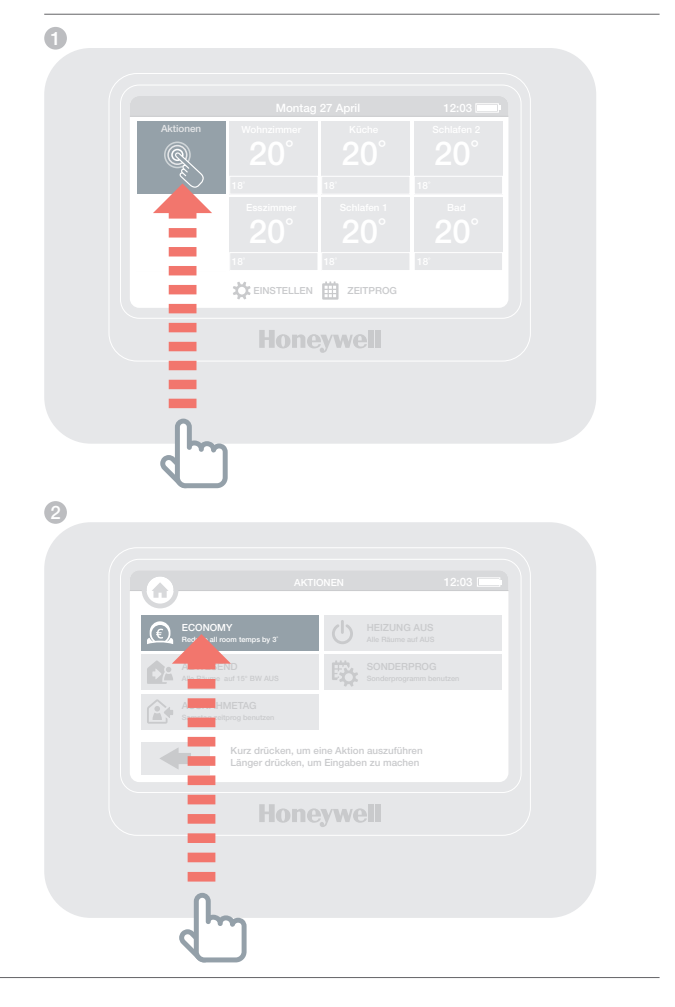

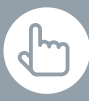

Sie können außerdem die ABWESEND-Aktion für einen Zeitraum zwischen 1 und 99 Tagen einstellen, indem Sie die Taste ABWESEND zum Einstellen des Timers långer drücken.

# Ich möchte die Temperatur absenken, wenn ich mehr als einen Tag von zuhause abwesend bin.

- Aktionen drücken
- 2 ABWESEND drücken

Dadurch wird die Temperatur in allen Räumen z.B. auf 15 Grad geändert. Wenn Sie wieder zuhause sind, können Sie die Aktion zurücksetzen, indem Sie auf ABWESEND Abbrechen drücken.

|            | AICI                                  | IONEN                                           | 12:03 [ |  |
|------------|---------------------------------------|-------------------------------------------------|---------|--|
| EC EC      |                                       |                                                 |         |  |
| AB<br>Allo | WESEND                                | SONDERPF<br>Sonderprogram                       |         |  |
|            | SIVAHMETAG<br>teltprog benutzen       |                                                 |         |  |
|            | Kurz drücken, um<br>Länger drücken, u | eine Aktion auszuführei<br>m Eingaben zu machen | 1       |  |
|            | Hone                                  | eywell                                          |         |  |
|            |                                       |                                                 |         |  |

ł

Sie können außerdem die AUSNAHMETAG-Aktion für einen Zeitraum zwischen 1 und 99 Tagen einstellen, indem Sie die Taste AUSNAHMETAG zum Einstellen des Timers länger drücken.

#### ... gönnen Sie sich eine Verschnaufpause und bleiben Sie zuhause

- Aktionen drücken
- AUSNAHMETAG drücken

Diese Aktion ist nützlich, wenn Sie an einem Tag zuhause bleiben, an dem Sie normalerweise unterwegs sind. Um zum normalen Zeitprogramm zurückzukehren, AUSNAHMETAG Abbrechen drücken.

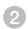

2

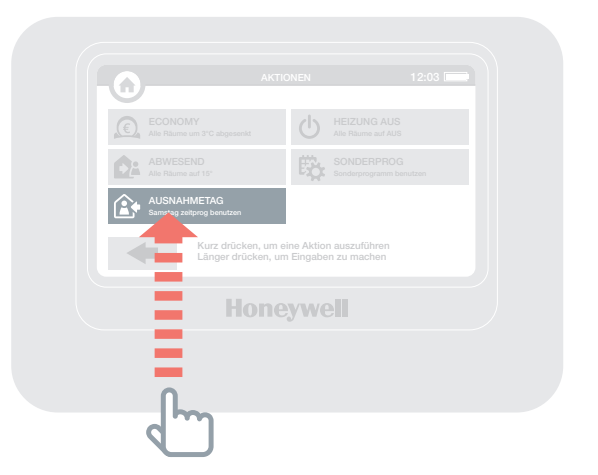

#### ... die Heizung in allen Räumen (Zonen) ausschalten

- Aktionen drücken
- 2 HEIZUNG AUS drücken

Um zum normalen Zeitprogramm zurückzukehren, auf Heizung Aus Abbrechen drücken.

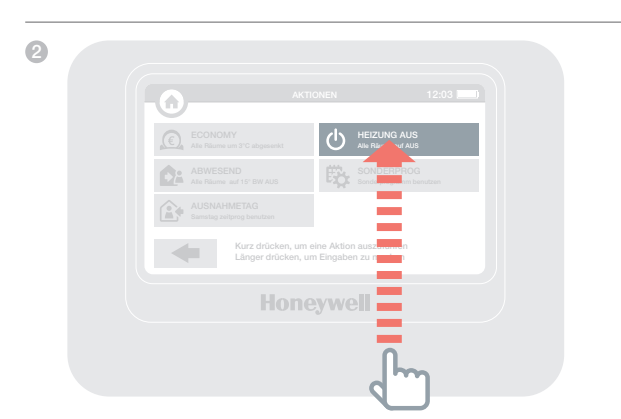

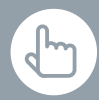

Sie können außerdem die Dauer der SONDERPROG-Aktion einstellen, indem Sie die Taste SONDERPROG zum Einstellen länger drücken.

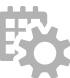

#### ... Sonderprogramm

- Aktionen drücken
- 2 SONDERPROG drücken

Das Sonderprogramm ist ein zusätzliches Tagesprogramm das individuell erstellt werden kann.

| 2 |                                                                                  |
|---|----------------------------------------------------------------------------------|
|   | AKTIONEN 12:03                                                                   |
|   | ECONOMY HEEZUNG AUS<br>After Rutame und 3°C adiguarentet                         |
|   | ABWESEND<br>Alls Riburns and 19" EW ALIS                                         |
|   | AUSNAHMETAG<br>Bierentigs zeitgeng Bendaen                                       |
|   | Kurz drücken, um eine Aktion autzeren<br>Länger drücken, um Eingaben zu interten |
|   | Honeywell                                                                        |
|   |                                                                                  |

## Das Menü Einstellen

### In dem Menü Einstellung, können Sie Ihre persönlichen Einstellungen am Bediengerät anpassen.

- Geräteeinstellungen: Datum, Zeit und Sprache ändern, Displayeinstellungen verwalten und ein Sicherheitspasswort einrichten (Voreinstellung 0000)
- Raumeinstellungen: Raumnamen ändern, Reihenfolge der Räume ändern, die auf dem Display angezeigt werden oder ein Zeitprogramm für einen Raum zurücksetzen
- Aktionen: Beim aktivieren einer Aktion werden die persönlichen Einstellungen ausgeführt.

## Batterien

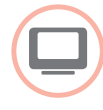

#### Bediengerät Akkus

Das Bediengerät benutzt wiederaufladbare Akkus, die normalerweise nicht ausgetauscht werden müssen. Die Akkus werden aufgeladen, wenn sich das Gerät in der Tisch oder Wandhalterung befindet.

Folgender Akku-Typ sollte beim ersetzen verwendet werden. AA 1.2V NiMH 2000-2400mAh.

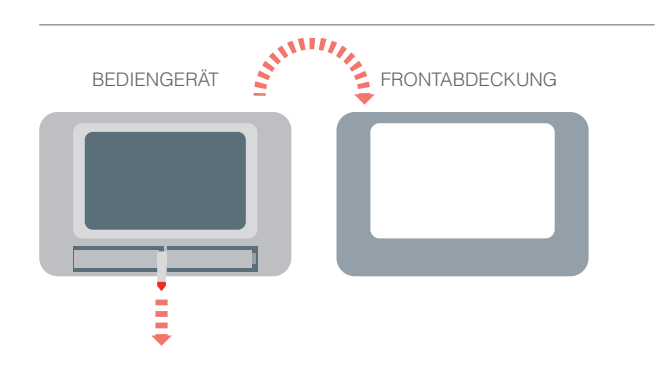

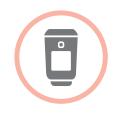

### Die Batterien des Heizkörperreglers (HR92) ersetzen

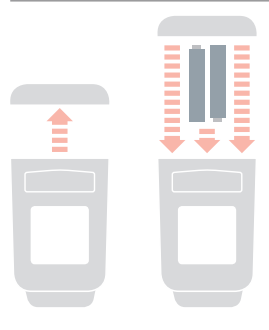

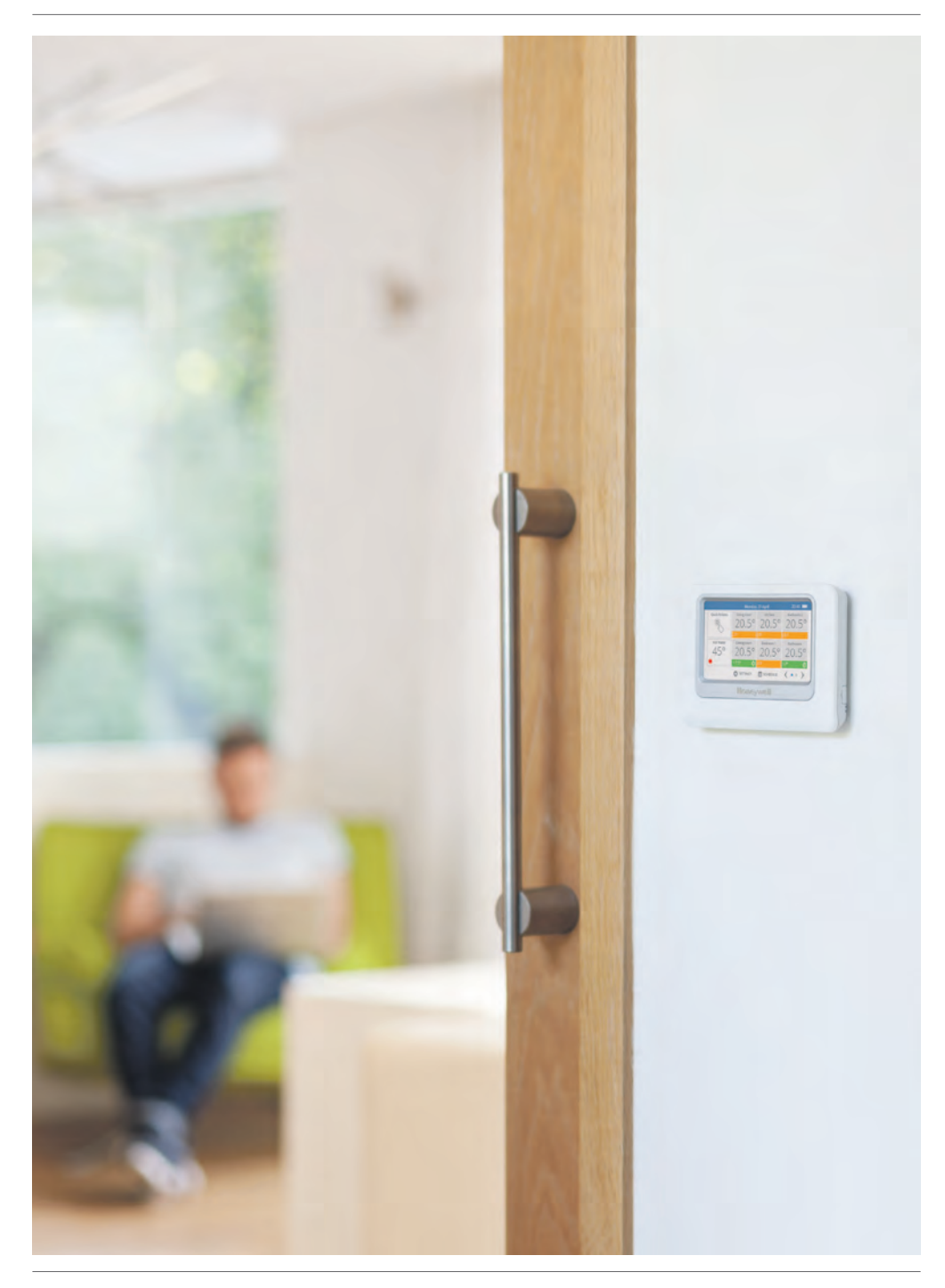

## evohome

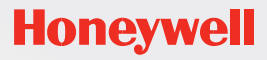

H

www.evohome.honeywell.com

Hergestellt für und im Auftrag des Geschäftsbereichs Environmental and Combustion Controls der Honeywell Technologies Sàrl, Rolle, Z.A. La Pièce 16, Schweiz in Vertretung durch:.

Honeywell GmbH, Haustechnik Hardhofweg 74821 MOSBACH DEUTSCHLAND Telefon 01801 466388 Telefax 0800 0466388 info.haustechnik@honeywell.com

50040746-203 B © 2014 Honeywell International Inc.